# clintal

# 医師紹介サービス 健康相談チャット (クリンタルアプリ)

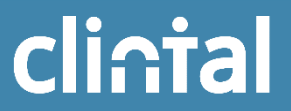

### 目次

| Chapter1 | クリンタルアプリのダウンロード              | •••3   |
|----------|------------------------------|--------|
| Chapter2 | 新規会員登録                       | •••5   |
| Chapter3 | 各サービスの利用シーン                  | •••7   |
|          | 医師紹介の事例                      | ···8   |
|          | 健康相談チャットの事例                  | 9      |
| Chapter4 | 医師紹介サービス:はじめる前に              | •••11  |
|          | 医師紹介サービス:はじめに/受診者の基本情報/現在の病状 | ····12 |
|          | 医師紹介サービス : 医師選定への希望/内容の確認    | ···13  |
| Chapter5 | 健康相談チャット:はじめる前に              | ···15  |
|          | 健康相談チャット:1. 病院を紹介してほしい       | •••16  |
|          | 健康相談チャット:2. 気になる症状について聞いてみたい | •••18  |
|          | 健康相談チャット:3. 健診結果で気になることがある   | •••19  |
|          | 健康相談チャット:4. その他の相談           | ···20  |
| Chapter6 | English version              | •••22  |
| Chapter7 | よくある質問 (FAQ)                 | •••27  |
| Chapter8 | その他のコンテンツ紹介                  | •••29  |

Strictly confidential 1

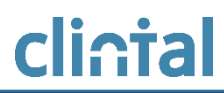

### クリンタルアプリのダウンロード

### クリンタルアプリのダウンロード

# <u>cli∩tal</u>

#### iPhone

1 iPhoneの App store アプリで 「クリンタル」を検索

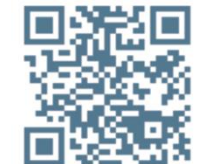

- もしくは、右のQRコードを iPhoneのカメラで読み取ってください
- 2 アプリ詳細説明画面で 「Appをインストール」ボタンをタップ

#### Android

 Android スマホの Google Playストア アプリで 「クリンタル」を検索

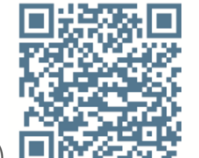

もしくは、右のQRコードを Android のカメラで読み取ってください

2 アプリ詳細説明画面で 「インストール」ボタンをタップ

#### PC

- 1 https://clintal.com にアクセス
- 2 上部メニュー内、「健康相談チャット」をクリック

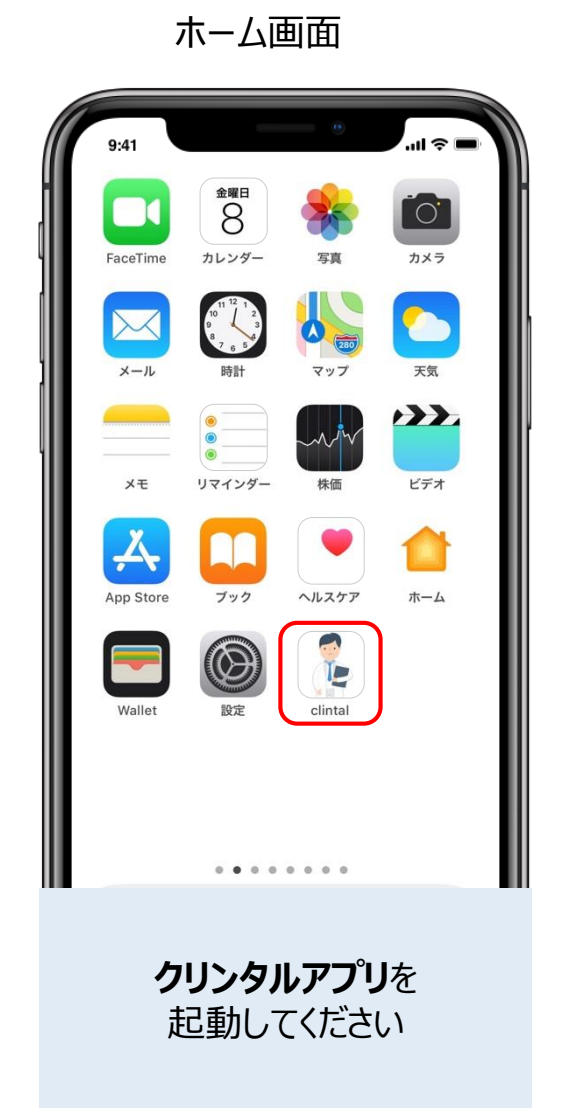

ログイン画面

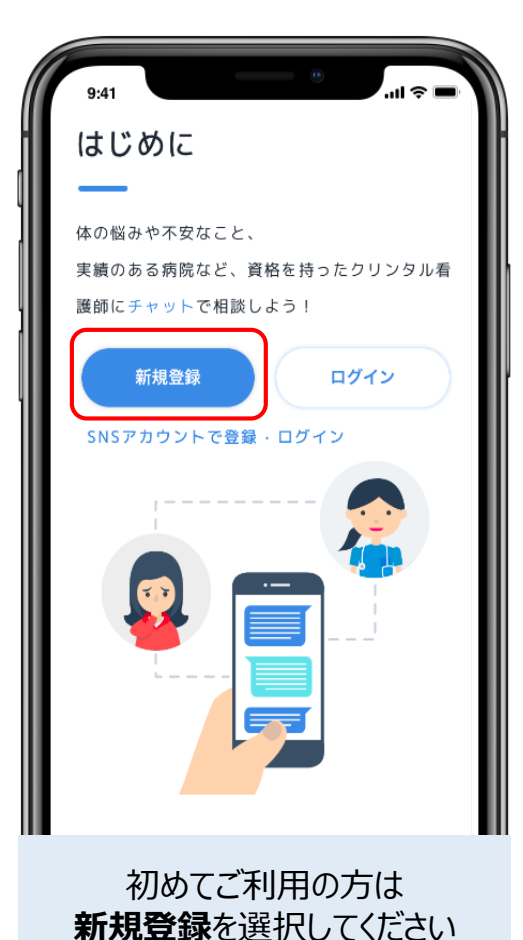

⇒具体的な登録手順は次ページ

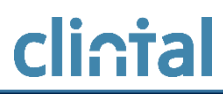

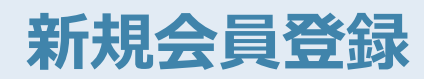

Strictly confidential 4

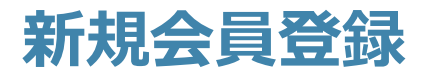

# cli∩tal

#### 新規登録画面①

| 9:41              |  |
|-------------------|--|
| 新規登録              |  |
| 以下の入力項目を入力してください。 |  |
| メールアドレス           |  |
| taro@clintal.com  |  |
| パスワード             |  |
| 半角英数字8文字以上        |  |
| パスワード (確認)        |  |
| 再度入力してください        |  |
| 20                |  |
|                   |  |
|                   |  |
|                   |  |

- 1. ご登録用のメールアドレスを 入力してください
- 2. パスワードを半角英数字8文字 以上で入力してください

新規登録画面②

| <br>新規登録<br>以下の入力項目を入力してください。<br>名前<br>26員<br>一般会員<br>・<br>法人コード<br>次ペ | 9:41             |                 | .ıl ≎ ∎ |   |
|------------------------------------------------------------------------|------------------|-----------------|---------|---|
| 以下の入力項目を入力してください。<br>名前<br>姓 名<br>会員種別<br>● 一般会員 ● 法人会員<br>法人コード<br>次へ | 〈<br>新規登録        |                 |         | I |
| 名前<br>姓<br>名<br>会員種別<br>・ 一般会員 ・ 法人会員<br>法人コード<br>次へ                   | 以下の入力項目を入力し      | <b>,</b> てください。 |         | I |
| 姓<br>名<br>会員種別<br>● 一般会員<br>● 法人会員<br>法人コード<br>次へ                      | 名前               |                 |         | I |
| 会員種別<br>- 般会員<br>・ 法人会員<br>法人コード<br>次へ                                 | 姓                | 名               |         |   |
| 法人コード<br>次へ                                                            | 会員種別<br>一般会員 ・法ノ | 人会員             |         | I |
| ×^                                                                     | 法人コード            |                 |         | I |
|                                                                        |                  | 次へ              |         | 1 |
|                                                                        |                  |                 |         | 1 |
|                                                                        |                  |                 |         |   |
|                                                                        |                  |                 |         |   |

お名前をご記入してください
 法人会員を選択し、指定の
 法人コードを入力してください

新規登録画面③

| 9:41                             |                                  | .ıl ≎            |
|----------------------------------|----------------------------------|------------------|
| 新規登録                             |                                  |                  |
| 以下の入力項目を                         | 入力してください。                        |                  |
| 性別<br>● 男性 _ 女                   | 性                                |                  |
| 生年月日                             |                                  |                  |
| 1990-01-01                       |                                  |                  |
| 郵便番号                             |                                  |                  |
| 1234567                          |                                  |                  |
| 個人情報の取扱に                         | 同意する                             | )                |
| 当社の個人情報取<br>をチェックしてい<br>をクリックしてく | 扱について同意される<br>ただき、以下の「登録<br>ださい。 | 方は、ボタン<br>する」ボタン |
|                                  | 登録する                             |                  |

- 1. 性別・生年月日・郵便番号を すべて入力してください
- 2. 「個人情報の取扱に同意する」 のチェックを忘れないようにしてくだ さい

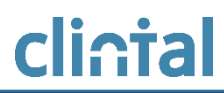

各サービスの利用シーン

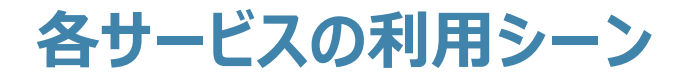

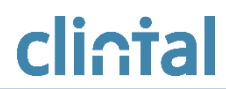

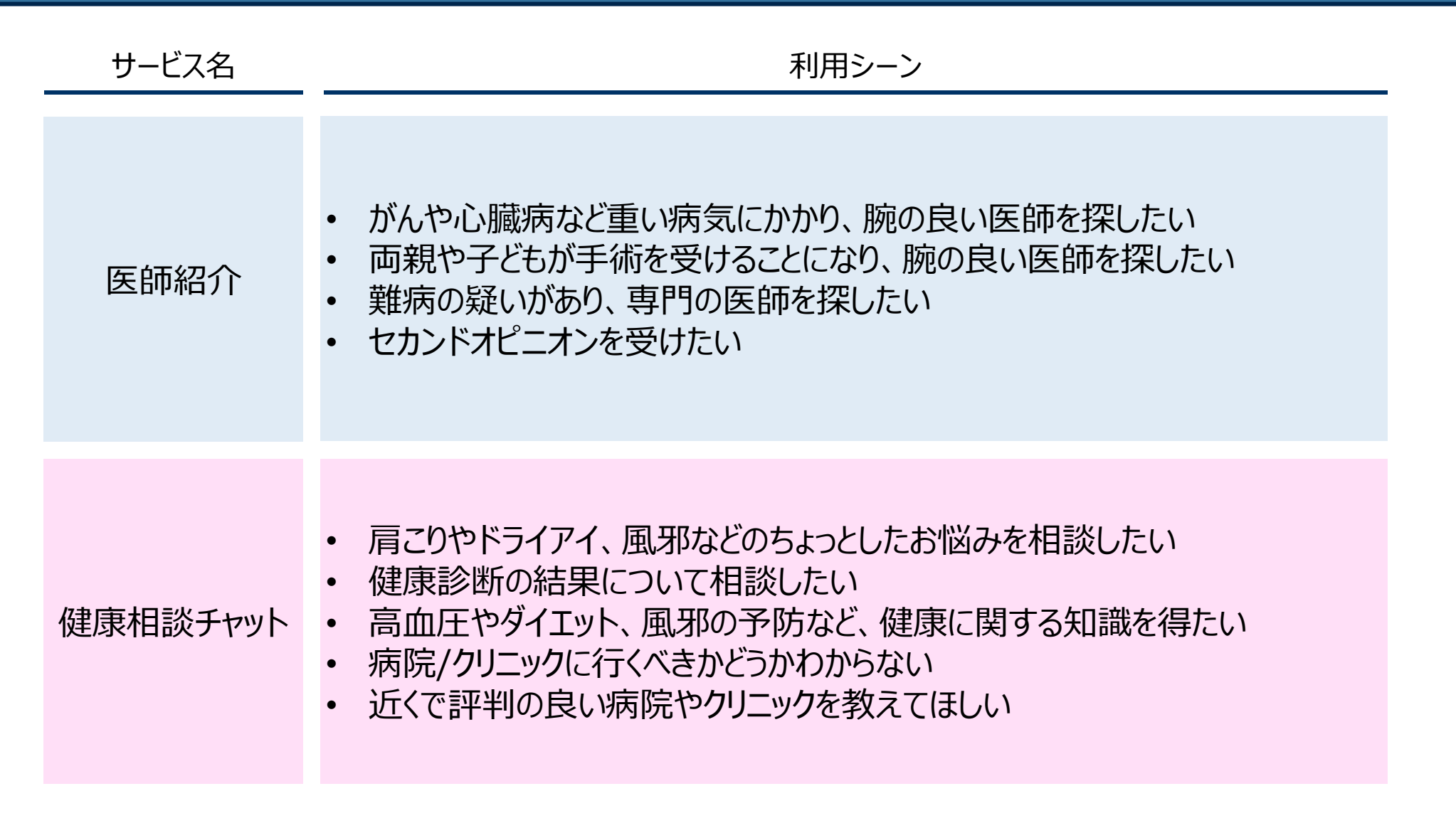

### (参考) 医師紹介の事例: 必要な知識から受診方法まで

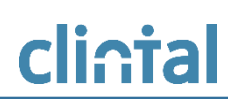

40代 女性

#### 病状

- ・健康診断の便潜血検査に て、陽性反応
- ・NBI内視鏡で悪性と判明

#### 医師選定における希望

- ・医師の年齢は60代まで
- •腹腔鏡、もしくはダヴィ ンチを使った大腸手術の 術例件数が多い医師
- ・保険適用になる病院

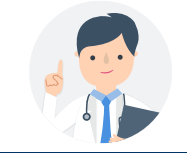

#### クリンタルからの回答(イメージ)

#### 紹介にあたっての前提 (←希望条件の認識合わせを行う)

大腸がんに対する腹腔鏡手術と、ダヴィンチを用いた手術のいずれにおいても手術件数が豊富な、日本有数の実績を誇る医療機関を紹介…

#### オススメのポイント (←医師選定の具体的な根拠を示し納得して受診してもらう)

A病院は、大腸がんの手術件数が国内トップクラスで、年間200件以上の大腸がん手術を行っています。 このうち9割以上が腹腔鏡手術のため、腹腔鏡手術の経験は豊富です。B先生は、日本外科学会専門 医・指導医…

ダヴィンチを用いた手術については、Cがんセンターも多くの手術実績があり、B先生は以前、同セン ターでご活躍されていました。B先生はこれまでに800件以上執刀された実績があり、他院の先生方の 技術指導もされている経験豊富な先生…

#### 受診方法 (←効率良い受診のために、必要な手順をまとめて提示)

受診の際には、原則として紹介状が必要ですので、かかりつけの先生にB先生宛の紹介状と各種検査 データをご準備していただいてくだ…

#### 備考(←受診に必要な一般知識の説明)

ダヴィンチ手術とは、腹腔鏡を術者がロボットを用いて動かすことで、より精緻な手術を可能にした ものになります。そのため、より傷が小さい、出血が少ないなどの利点がありますが、まだまだ発展 途上の術式でもあり、腹腔鏡手術の方がリスクが少なく行える場合も少なくありません。担当の先生 とよく相談して決められるのが…

### 健康相談チャットの事例

# clintal

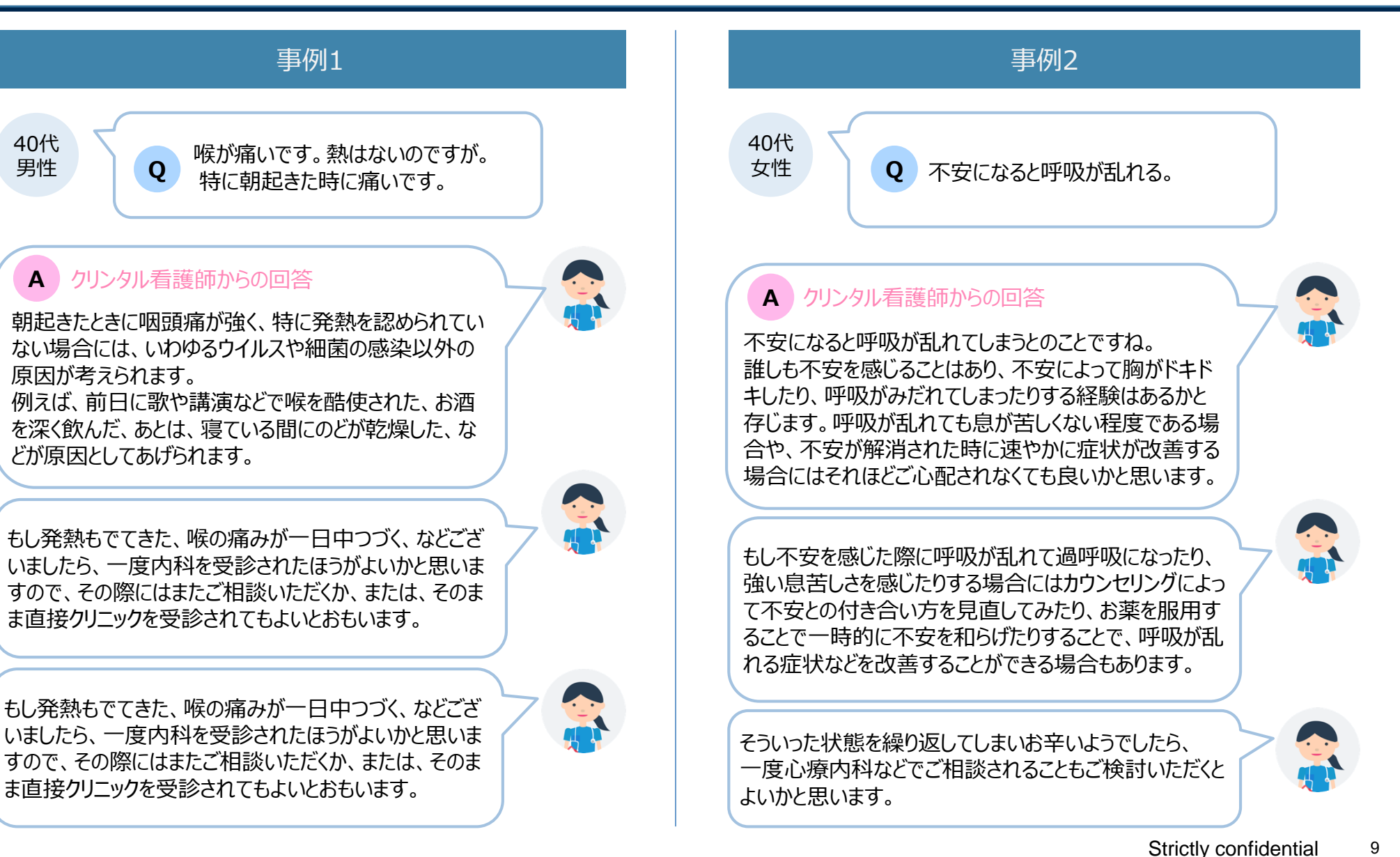

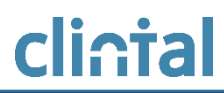

### 医師紹介サービスの利用

Strictly confidential 10

### 医師紹介サービス:はじめる前に

# clintal

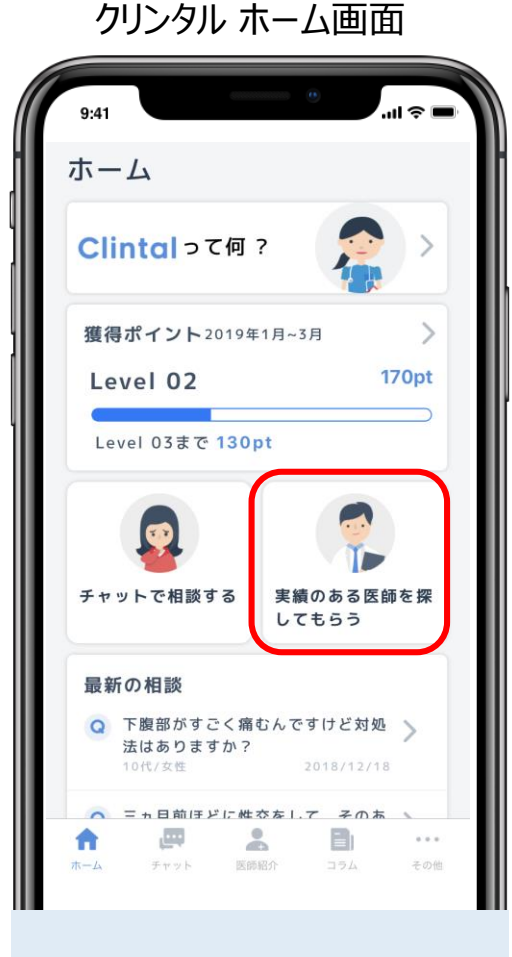

「実績のある医師を 探してもらう」の項目を 選択してください

#### クリンタル ホーム画面

「次へ」のボタンでお進みください

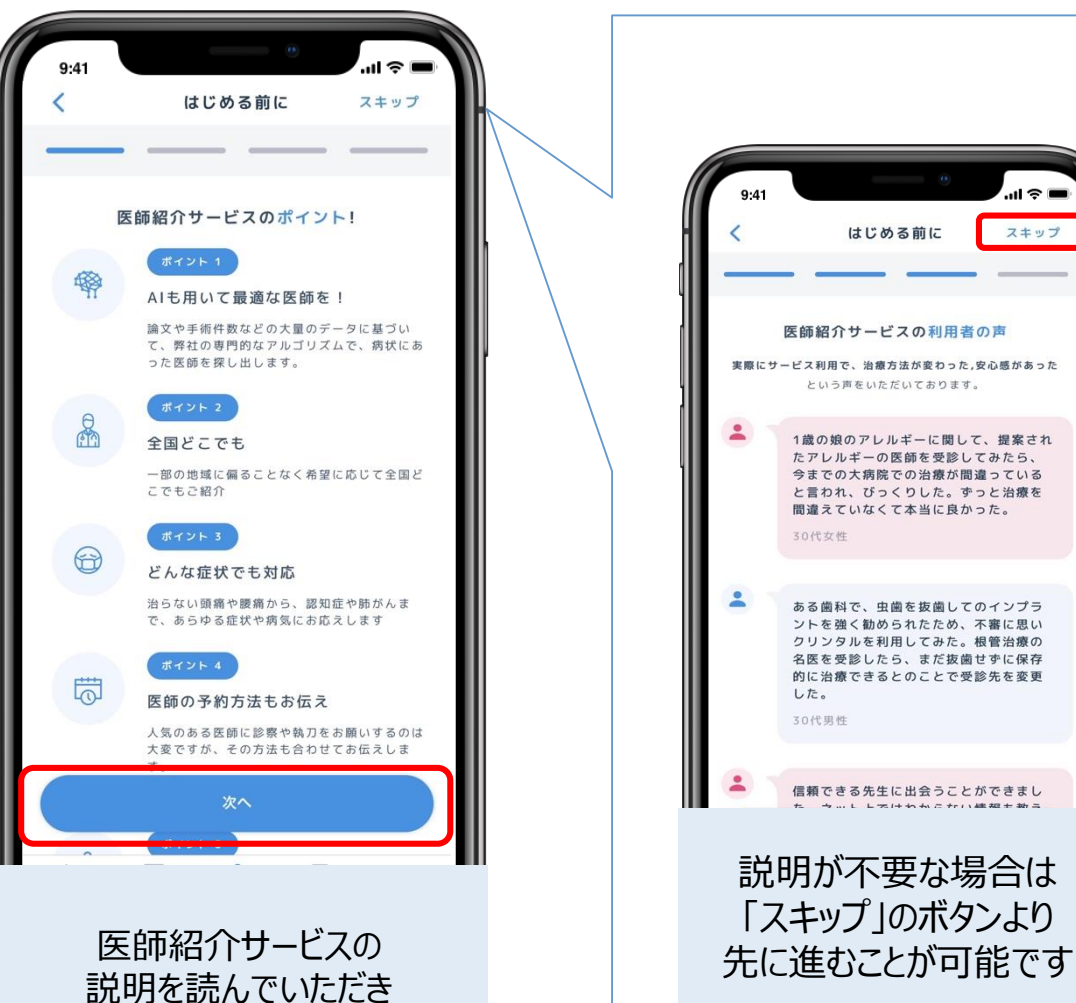

Strictly confidential 11

### 医師紹介サービス:はじめに/受診者の基本情報/現在の病状 cli∩tal

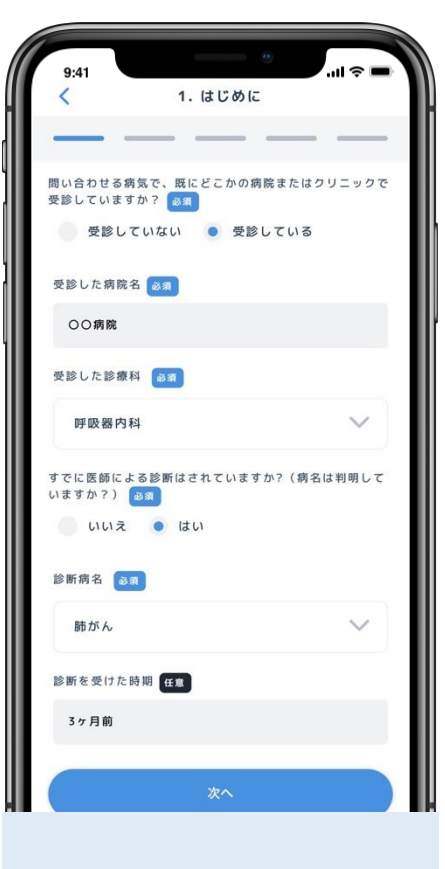

現在の受診・診断状況を 入力してください

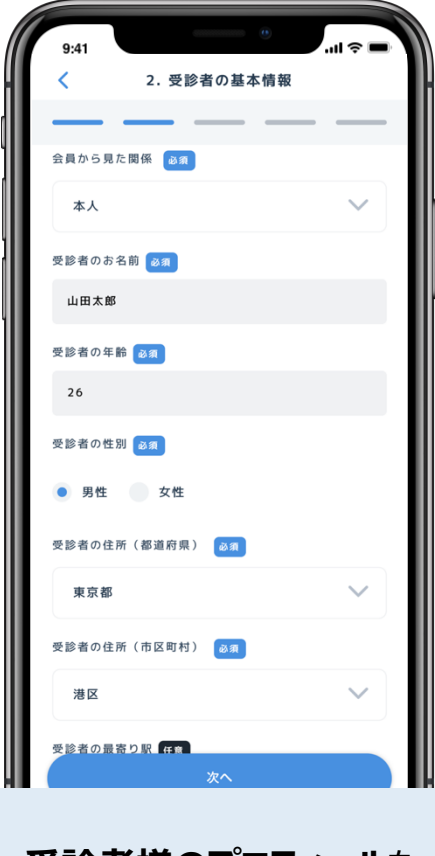

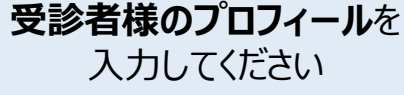

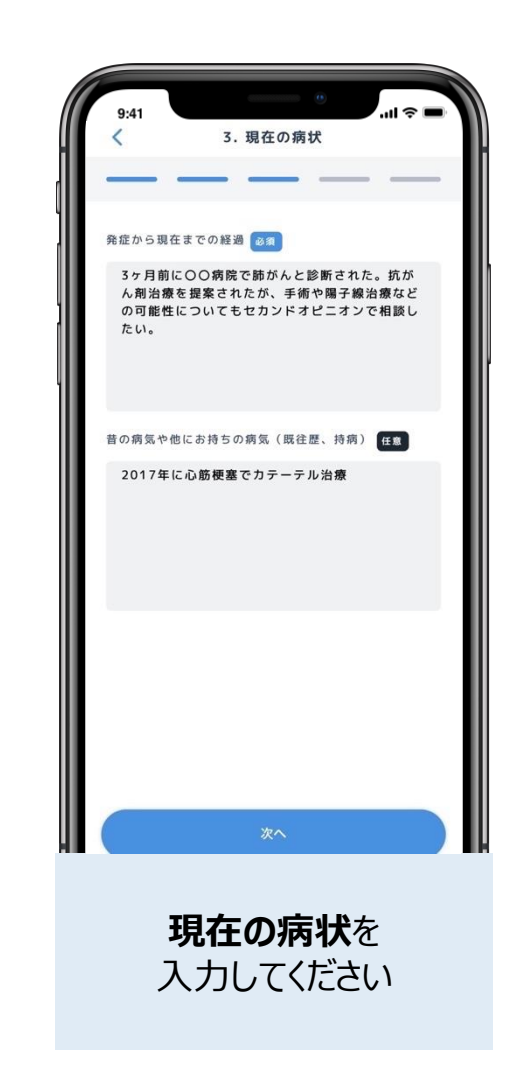

### 医師紹介サービス: 医師選定への希望/内容の確認

### clintal

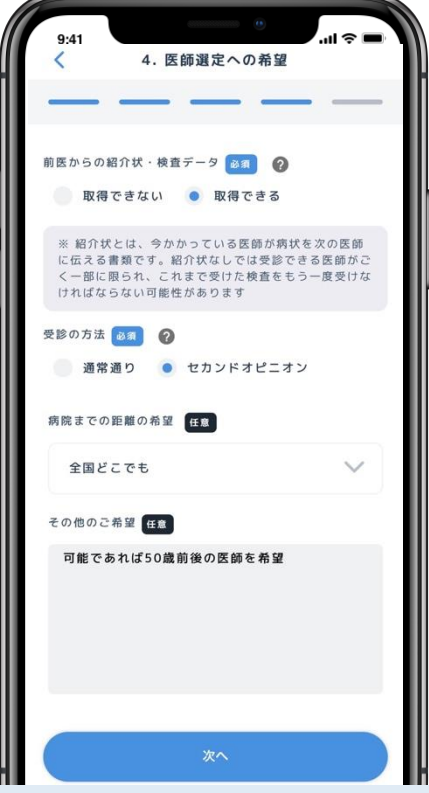

紹介状・検査データの取得 可否や、医師選定の希望 事項をを入力してください

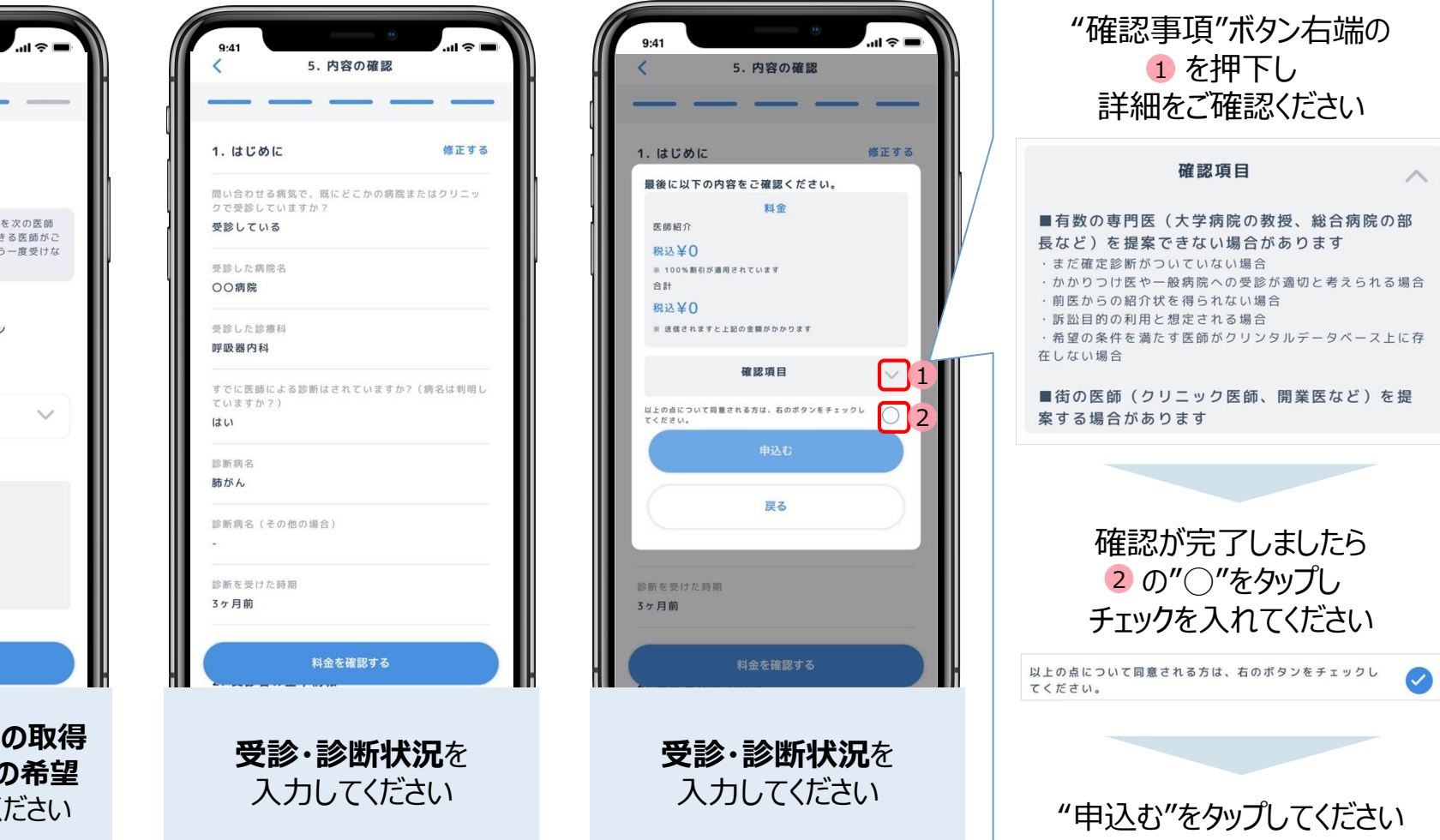

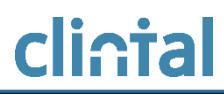

### 健康相談チャットの利用

### 健康相談チャット:はじめる前に

# clintal

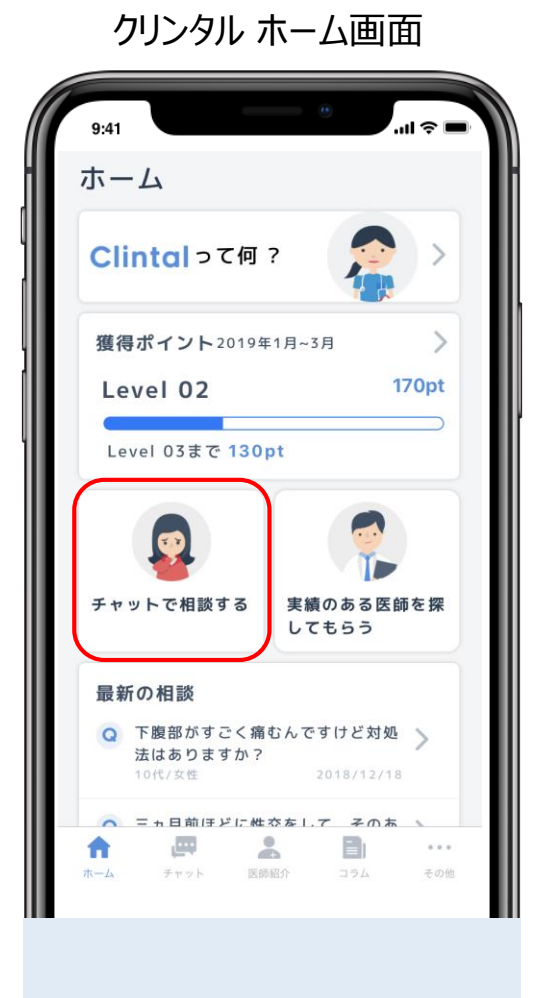

「チャットで相談する」の項目を 選択してください

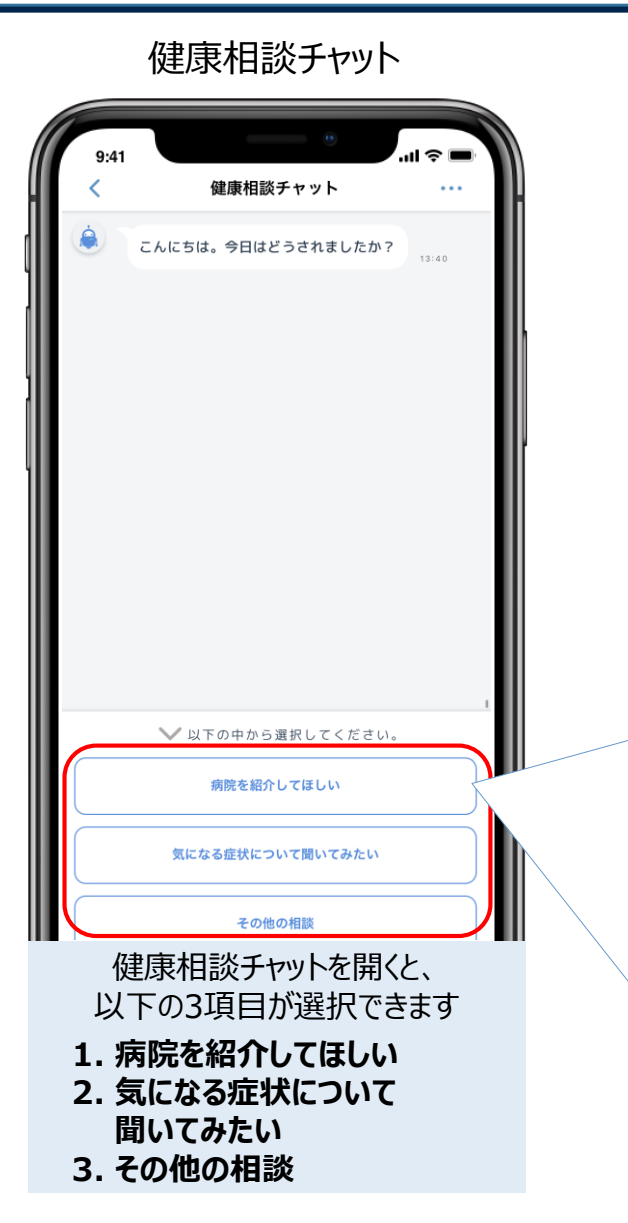

#### ①病院を紹介してほしい

具体的な症状の相談の省略して、 すぐにクリニックや病院を探せます

#### ②気になる症状について聞いてみたい

チャットボットや看護師へ 気になる症状の相談ができます

例えば下記のような場合 ・身体に違和感があるが、病院/クリニックに 行くべきかどうかわからない

#### ③その他の相談

チャットボットで解決しない場合や、 気になる症状以外の事を相談したい 場合はこちらを選択してください

例えば下記のような場合

- ・健康診断の結果について相談したい
- ・高血圧やダイエット、風邪の予防など、 健康に関する知識を得たい

### 健康相談チャット: ① 病院を紹介してほしい (1/2)

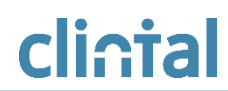

健康相談を省略し、すぐにクリニックや病院を探す場合は、こちらの手順でお進みください。

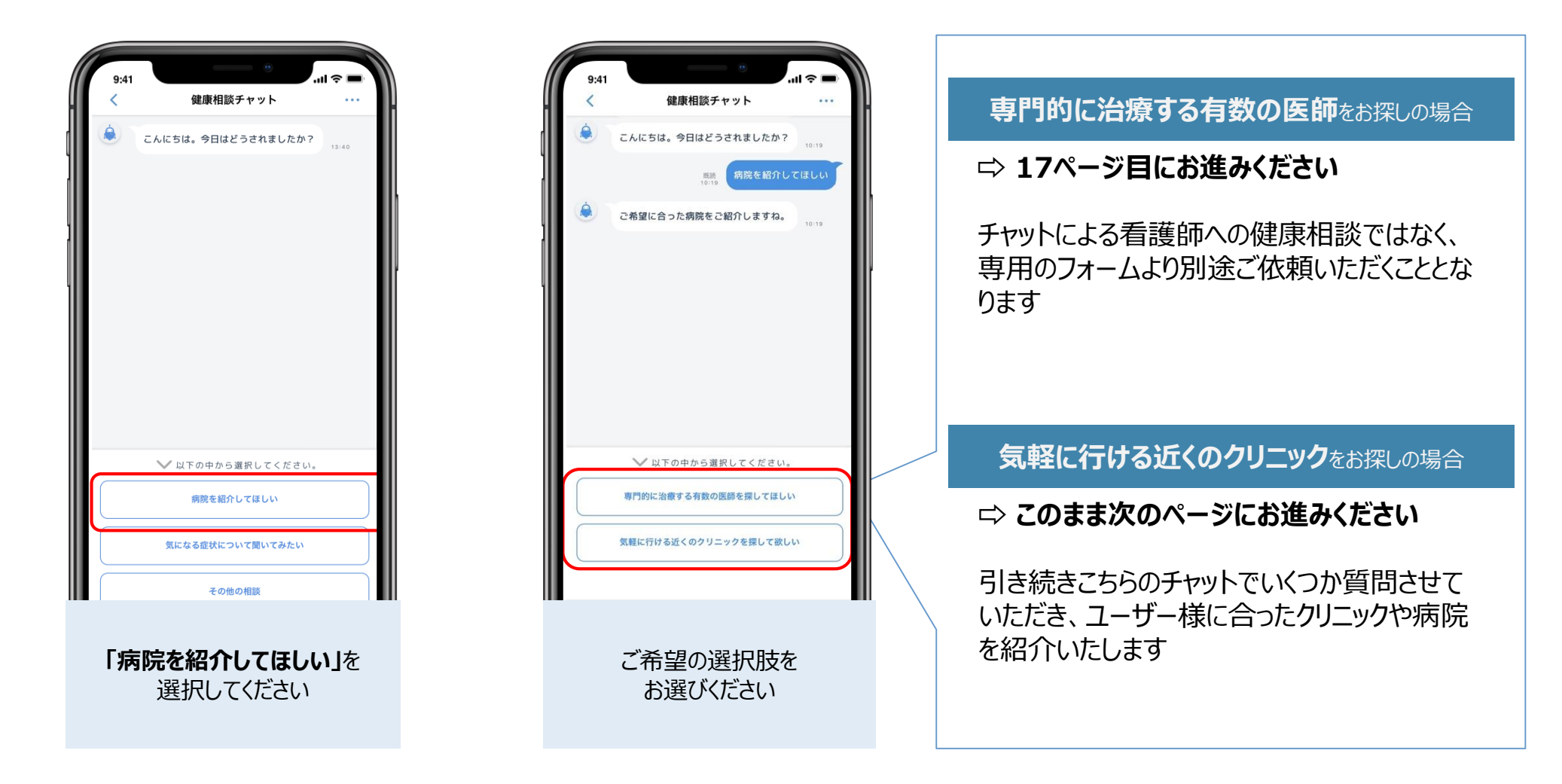

### 健康相談チャット: ① 病院を紹介してほしい (2/2)

健康相談を省略し、すぐにクリニックや病院を探す場合は、こちらの手順でお進みください。

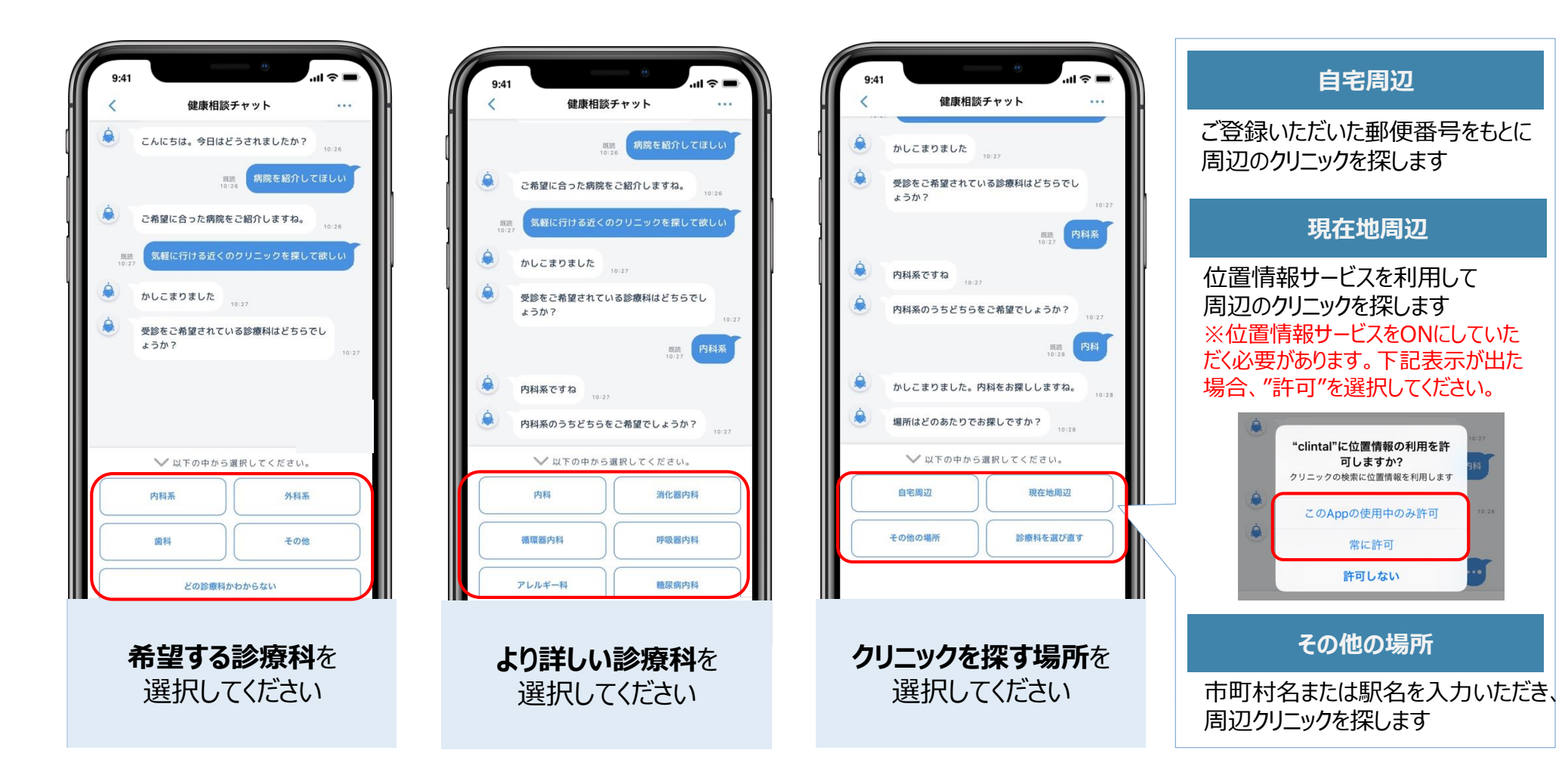

cli∩tal

### 健康相談チャット: ② 気になる症状について聞いてみたい

気になる症状にご相談いただき、チャットボットが回答いたします。 チャットボットが解決できる内容は即時回答可能ですが、解決できない場合は看護師へ直接ご相談をいただくこととなります。

| 9:41     | · اب ال ال ال ال ال ال ال ال ال ال ال ال ال |
|----------|---------------------------------------------|
| <        | 健康相談チャット ・・・                                |
| ۲        | こんにちは。今日はどうされましたか?                          |
|          | ▼ 以下の中から選択してください。<br>病院を紹介してほしい             |
|          | 気になる症状について聞いてみたい                            |
|          | その他の相談                                      |
| 「気<br>聞い | になる症状について<br>いてみたい」を選択して<br>ください            |

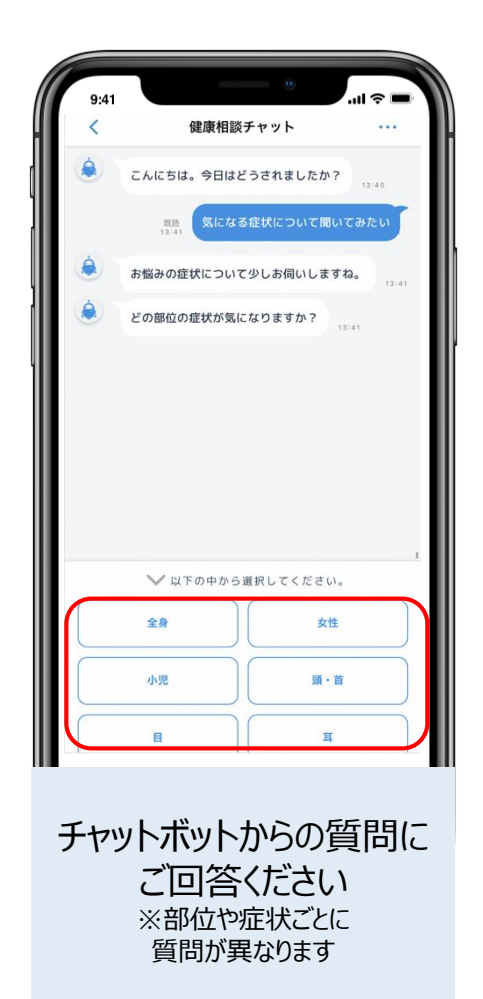

ボットで解決できない場合

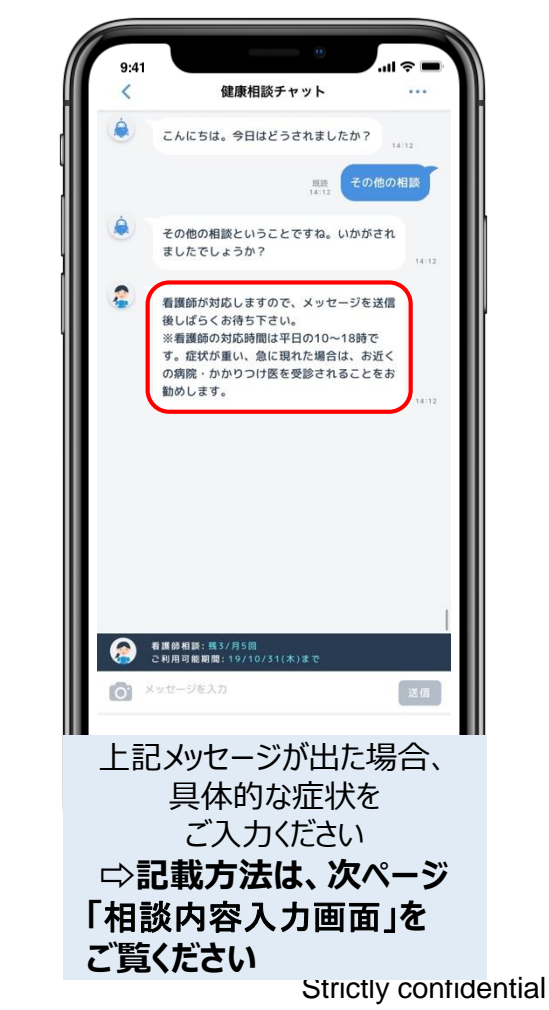

cli∩tal

### 健康相談チャット: ③ 健診結果で気になることがある

### clintal

健診結果で気になった項目について、チャットボットが解説します。

| 9:41     | ····································· |             |
|----------|---------------------------------------|-------------|
| <        | 健康相談チャット リセット                         | 1           |
| ١        | こんにちは、今日はどうされましたか?<br>13130           |             |
|          | ❤ 以下の中から選択してください。                     | -<br>-<br>- |
|          | 病院を紹介してほしい                            |             |
|          | 気になる症状について聞いてみたい                      |             |
| <u> </u> | 健診結果で気になることがある                        |             |
| 気        | 「健診結果で<br>になることがある」                   | Ĩ           |

| 9:41 | الب الم الم الم الم الم الم الم الم الم الم |
|------|---------------------------------------------|
| <    | 健康相談チャット リセット                               |
| ۱    | こんにちは。今日はどうされましたか?                          |
|      |                                             |
| ۲    | どの検査について知りたいですか?                            |
|      |                                             |
|      |                                             |
|      |                                             |
|      |                                             |
|      |                                             |
|      |                                             |
|      |                                             |
|      | ▶ 以下の中から選択してください。                           |
|      | 肥満に関する検査(BMI、腹囲)                            |
|      | 血液検査                                        |
|      | 便検査(便潜血) この中にはない                            |
|      |                                             |
| チヤ   | ットボットからの質問に                                 |
|      | ご回答ください                                     |
|      | ※回答バターンごとに<br>質問が異かります                      |
|      | (月)// 大なりのり                                 |

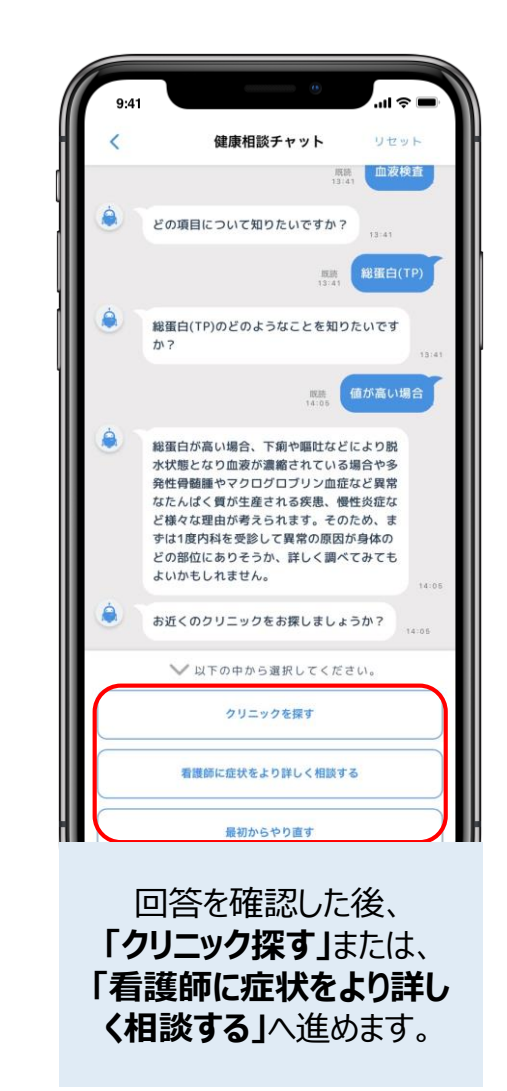

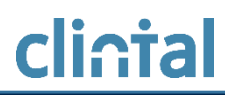

チャットボットで解決できなかった場合や、気になる症状以外の事を看護師に直接相談したい場合は、こちらを選択してください。

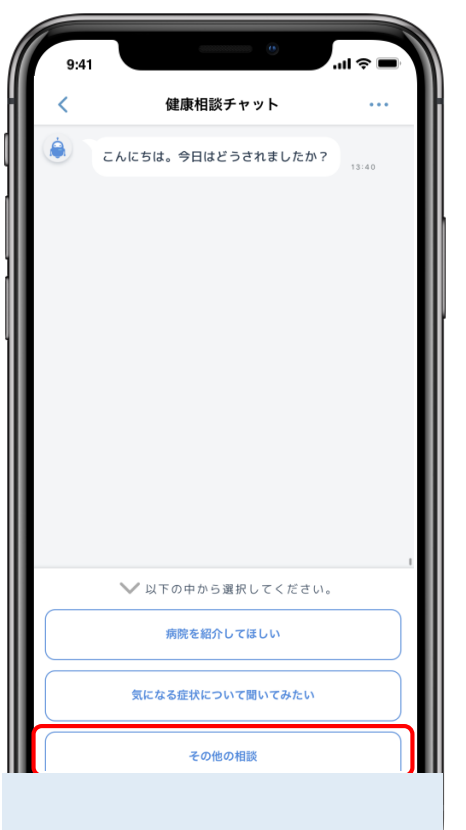

「その他の相談」 を選択してください 相談内容入力画面

☆123

ABC

あいう

あ

te

ま

~^

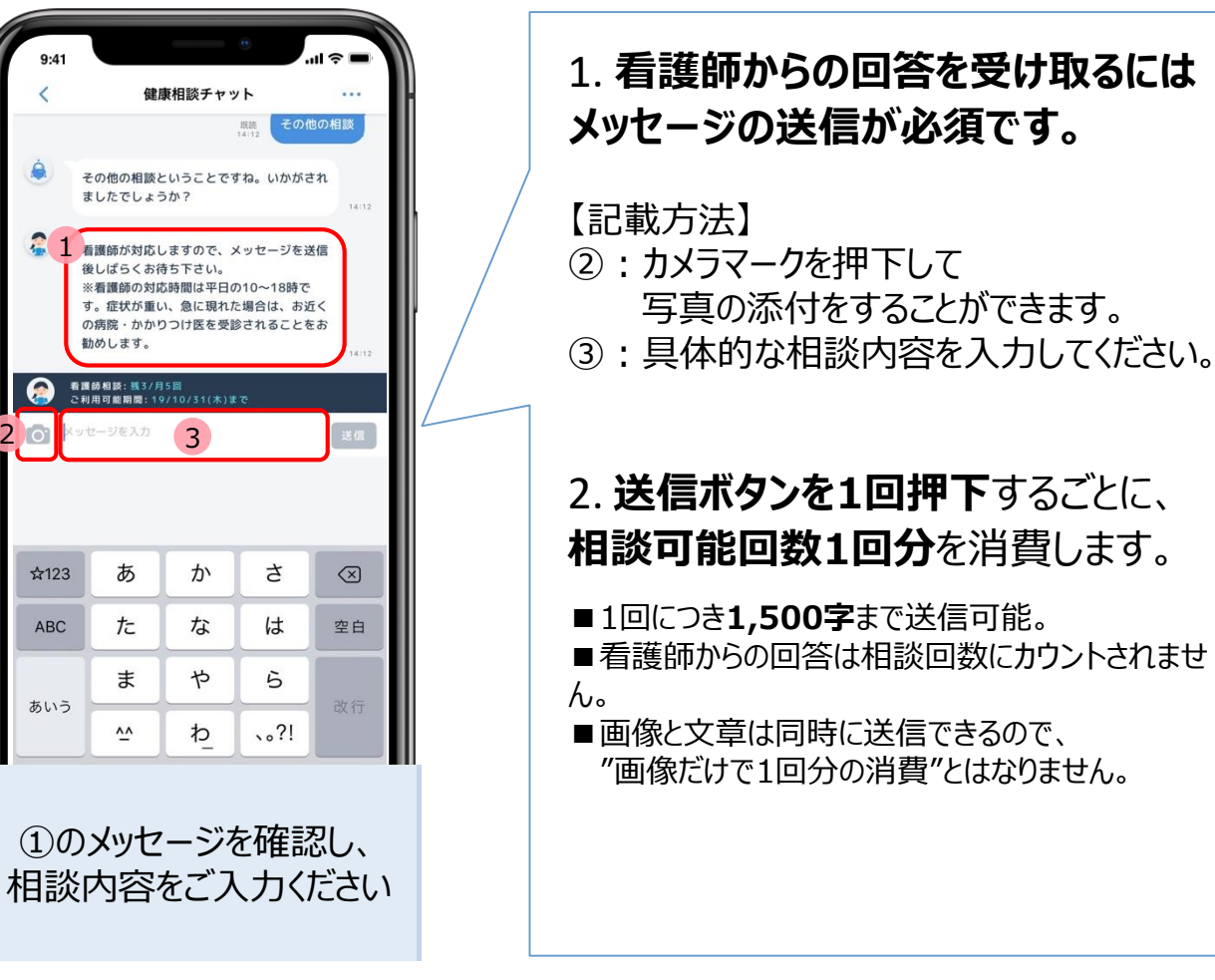

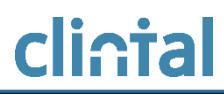

### **English version**

### User Registration(1/2)

# clintal

#### for smartphone

- **1** Search "Clintal" on the Appstore
  - You can move to "Clintal" by reading the QR code below
- 2 Launch the app and tap "新規登録" to proceed to user registration

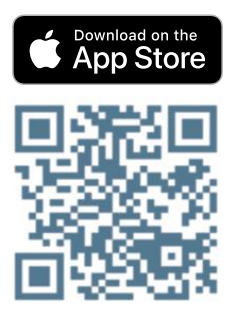

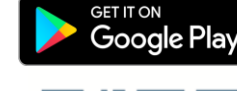

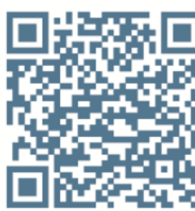

#### for PC

- 1 Access "https://clintal.com"
- 2 Move to user registration from "ユーザー登録(無料)" at the upper right corner

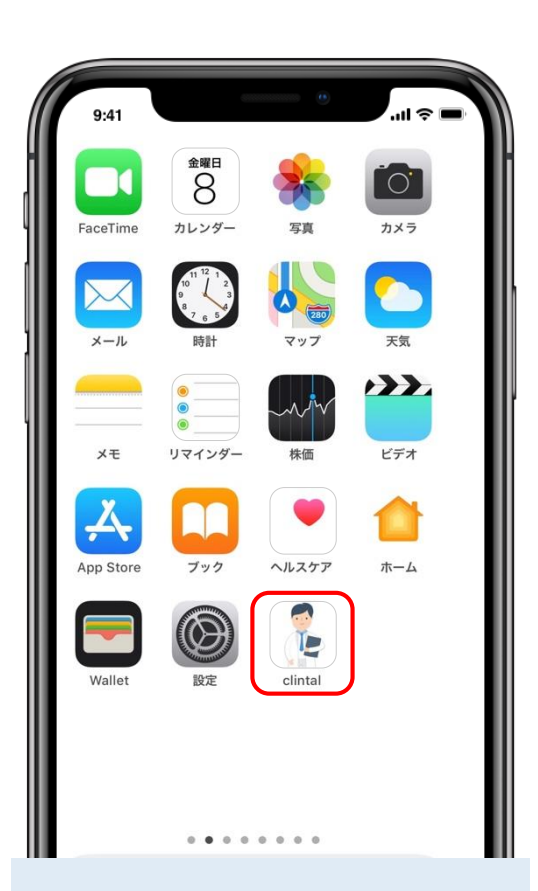

Launch the Clintal app

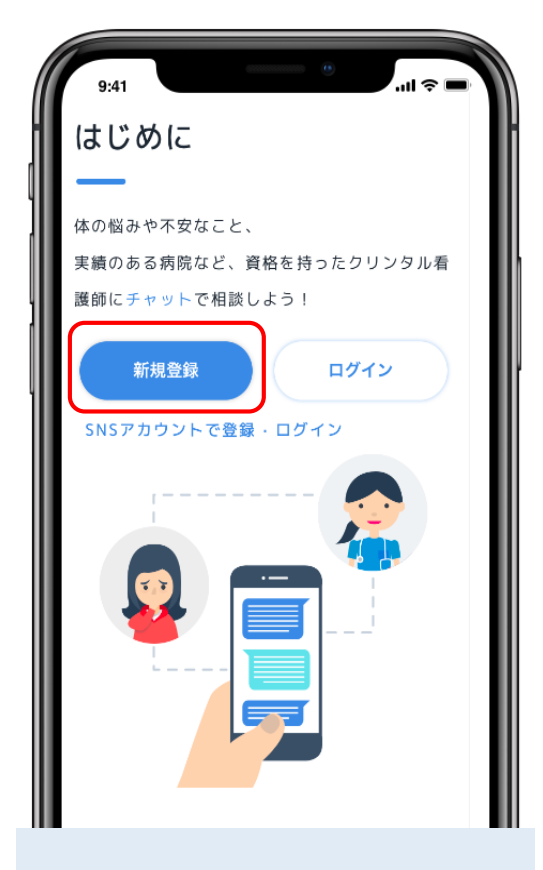

If you have not registered, please tap "新規登録" to proceed to user registration

# User Registration(2/2)

# <u>cli∩tal</u>

#### ${\sf Registration} (1)$

| 9:41                        |   |
|-----------------------------|---|
| 〈<br>新規登録                   |   |
| 以下の入力項目を入力してください。           | - |
| オールアドレス<br>taro@clintal.com |   |
| 2/1スワード<br>半角英数字8文字以上       |   |
| 3 (スワード (産恩)                |   |
| 再度入力してください                  |   |
| *^                          |   |
|                             |   |

- 1. Enter your email address
- 2. Set your password. Password must be at least 8 alphanumeric characters.
- 3. Re-enter your password for confirmation.

#### Registration<sup>2</sup>

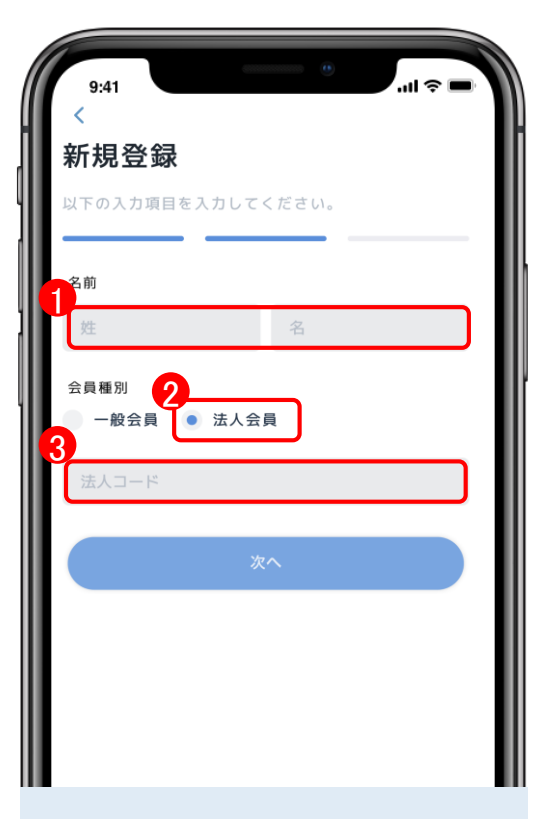

- 1. Enter your name (last name / first name)
- 2. Choose right button (which means corporate member)
- 3. Enter promotion code provided by your company

#### ${\sf Registration} \ { \ 3 }$

|   | 9:41                                                                 |
|---|----------------------------------------------------------------------|
| l | 〈新規登録                                                                |
| l | 以下の入力項目を入力してください。                                                    |
| 1 | 性別<br>● 男性 女性                                                        |
| 2 | 生年月日                                                                 |
| ľ | 1990-01-01                                                           |
|   | 郵便番号<br>1234567                                                      |
| 3 | 個人情報の取扱 に同意する                                                        |
|   | 当社の個人情報取扱について同意される方は、ボタン<br>をチェックしていただき、以下の「登録する」ボタン<br>をクリックしてください。 |
|   | 登録する                                                                 |

- 1. Choose your sex (left:male / right:female)
- 2. Enter your birthdate and postal code in 7 digits
- After agreeing to the term of privacy policy, check the circle=>refer to next page

### How to start Clintal nurse chat

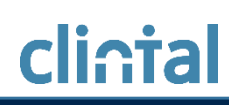

#### Home screen

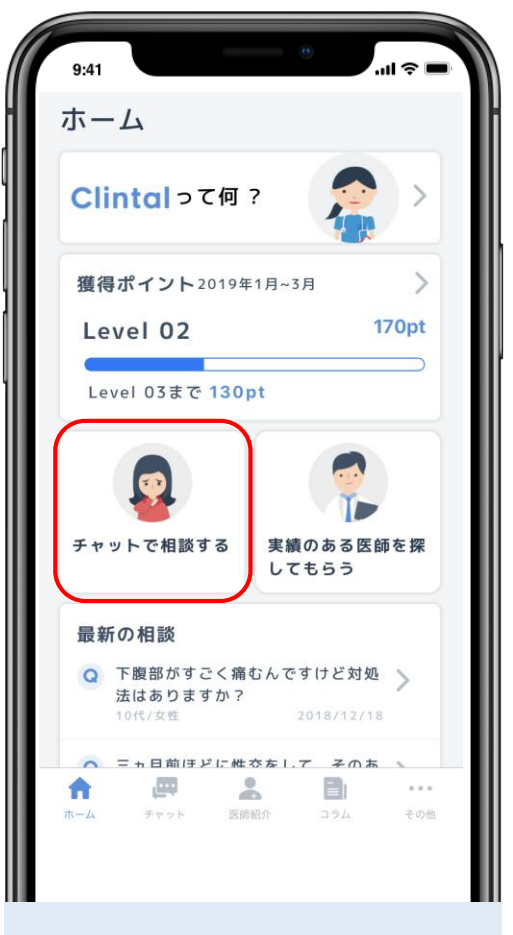

Tap "チャットで相談する", which is the link to chat screen

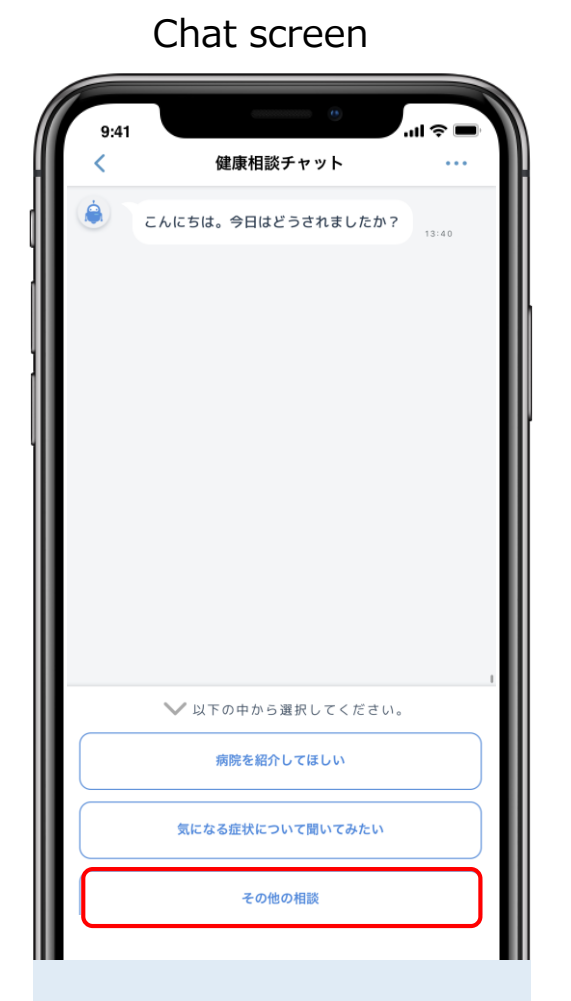

Choose the last one for nurse chat, "3. その他の相談" - Working from 10am to 6pm on weekdays

Normally you will get reply in60mins, but sometimes slower thanthat due to heavy traffic

- You can post a chat during weekends and nights. You will get reply from nurse next business day.

### **Clintal nurse chat service**

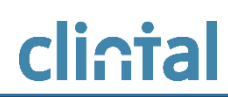

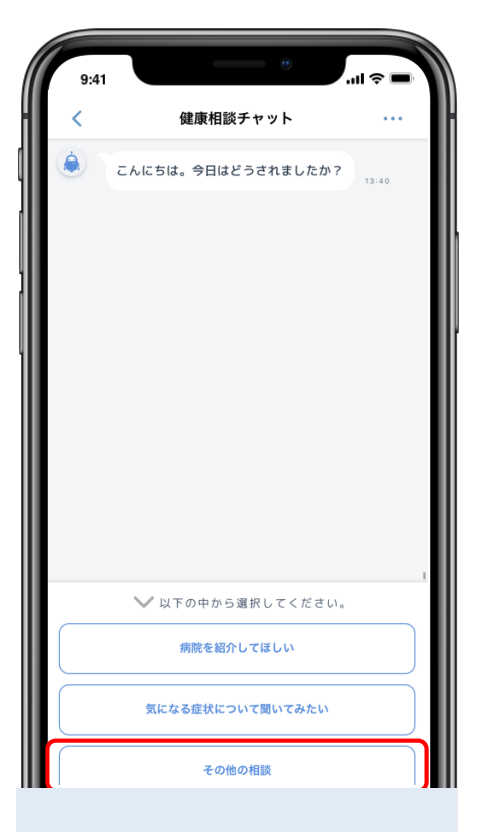

Please select "その他の相談"

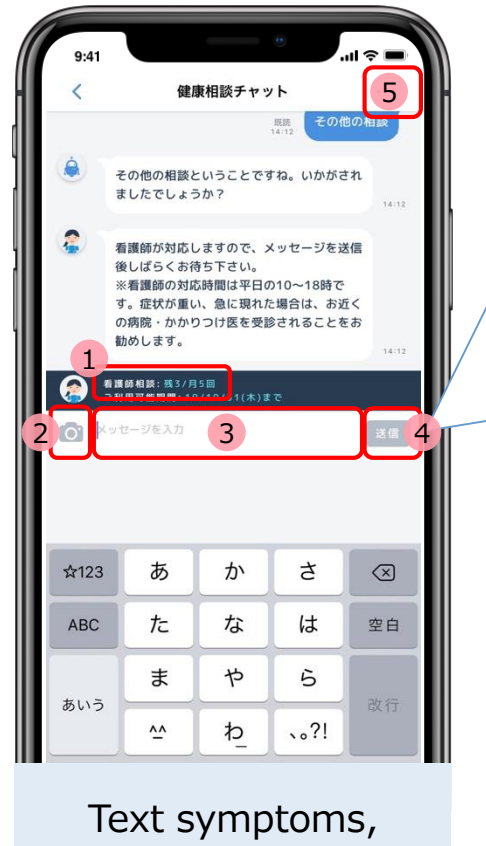

Text symptoms, diseases, and what you worried about. Numbers of messages you can send. (remains and maximum)

- Counts will recover at the beginning of the month.
- 2 You can attach a photo with message.

You can send less than 1,500 characters in a message.

#### Tap "send button"

1

3

4

5

You can return to 1<sup>st</sup> view when you choose wrong options

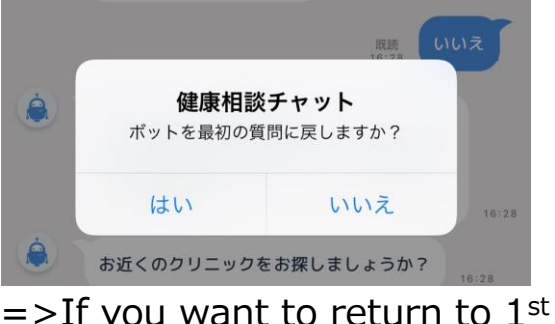

=>If you want to return to  $1^{st}$  view, choose "はい". If not, "いいえ".

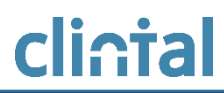

### よくある質問(FAQ)

### よくある質問 (FAQ)

#### Q. チャットの対応時間はいつですか?

A. 平日の10-18時です。

#### Q. どのようなことを相談してもよいのでしょうか?

A. 健康、医療に関することであればなんでもお受けしておりますが、 医療行為にあたる内容や高度に専門的な内容に関しては お答えしかねる場合がございます。

#### Q. チャットで相談できる残回数は、どこで確認できますか?

A. 健康相談チャット画面の、文字入力場所のすぐ上に記載されています。 もしくはアプリ下部のタブその他>料金プランにて確認可能です。

#### Q. 紹介された医師を受診しなかった場合、どうなりますか?

A. ご案内後に結果として受診をされない場合でも問題ございません。

#### Q. 病院予約や紹介状の準備までお願いできるのでしょうか?

A. 病院予約の代行や紹介状の発行が必要な場合には、 お手数ですが、ご本人様もしくはご家族様にてご対応ください。

#### Q. 退会したい場合は、どうすればよいですか?

 A. clintalウェブサイト(https://clintal.com)にアクセスし、 ページ右上"ログイン"からログインした後、再度トップページにお戻りください。 トップページ右上"会員情報"をクリック、会員情報ページの 「クリンタルを退会する」ボタンより案内に従ってお進みください。

#### その他のFAQは、アプリ上でご覧ください。

#### クリンタル ホーム画面

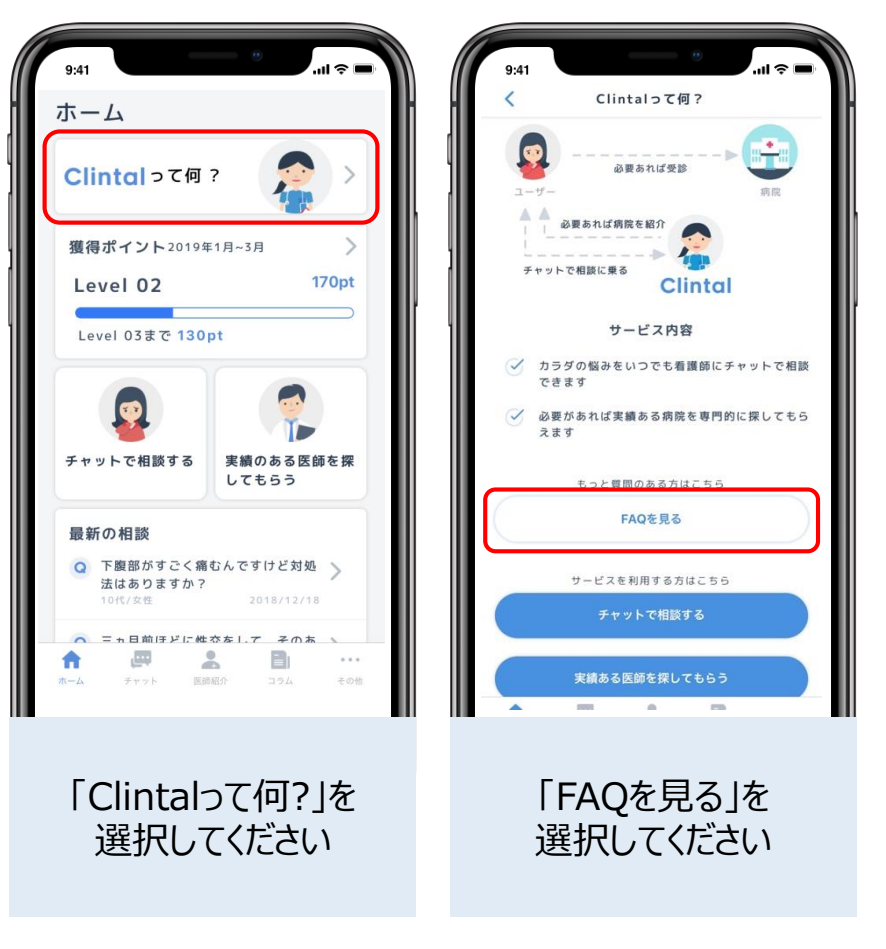

# clintal

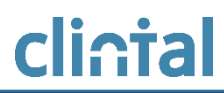

### その他のコンテンツ

# その他のコンテンツ(他の人の相談/医師インタビュー/コラム) clintal

#### 他の人の相談

| 第位とその症状から探す       502 >         診療科と疾患名・治療法から探す       486 >         検査から探す       233 >         薬の名前から探す       3 >         しンンドキーワード       こころ お腹 首・背中・腰         変の痛み 頭 目・耳の検査       1 | Q、キーワードで検索                               |       |
|----------------------------------------------------------------------------------------------------|------------------------------------------|-------|
| 部位とその症状から探す     502 >       診療科と疾患名・治療法から探す     486 >       検査から探す     233 >       薬の名前から探す     3 >       こころ お腹 首・背中・腰 腰の痛み 頭 目・耳の検査                                                 | コテゴリから探す                                 |       |
| 診療科と疾患名・治療法から探す     486 >       検査から探す     233 >       薬の名前から探す     3 >       こころ     お腹<首・背中・腰       腰の痛み     頭<目・耳の検査                                                               | 部位とその症状から探す                              | 502 > |
| 検査から探す     2.33 >       薬の名前から探す     3 >       こころ     お腹       首・背中・腰       腰の痛み     頭       目・耳の検査                                                                                  | 診療科と疾患名・治療法から探す                          | 486 > |
| 葉の名前か5葉す 3 ><br>- レンドキーワード<br>こころ お腹 首・背中・腰<br>腰の痛み 頭 目・耳の検査                                                                                                    | 検査から探す                                   | 233 > |
| ヘレンドキーワード<br>こころ お腹 首・背中・腰<br>腰の痛み 頭 目・耳の検査                                                                                                    | 薬の名前から探す                                 | 3 >   |
|                                                                                                    | レンドキーワード<br>こころ お腹 首・青中・<br>腰の痛み 頭 目・耳の検 | 腰     |

他の利用者様(匿名)の ご相談内容と、その回答を ご覧いただけます

#### 医師インタビュー

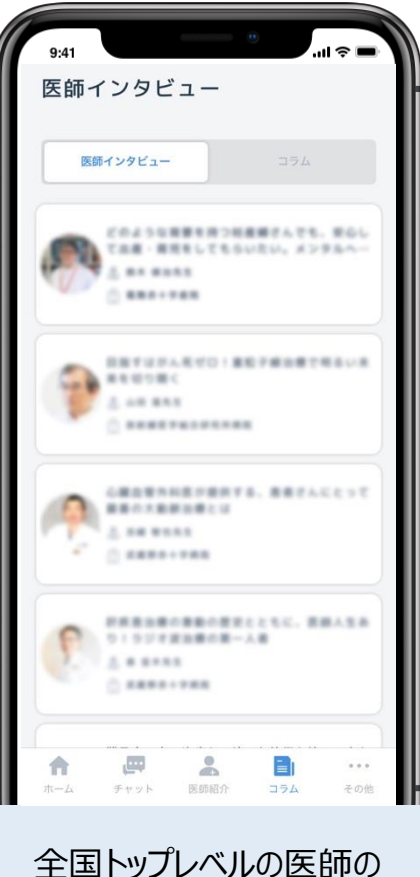

全国トッフレベルの医師の インタビュー記事を ご覧いただけます コラム

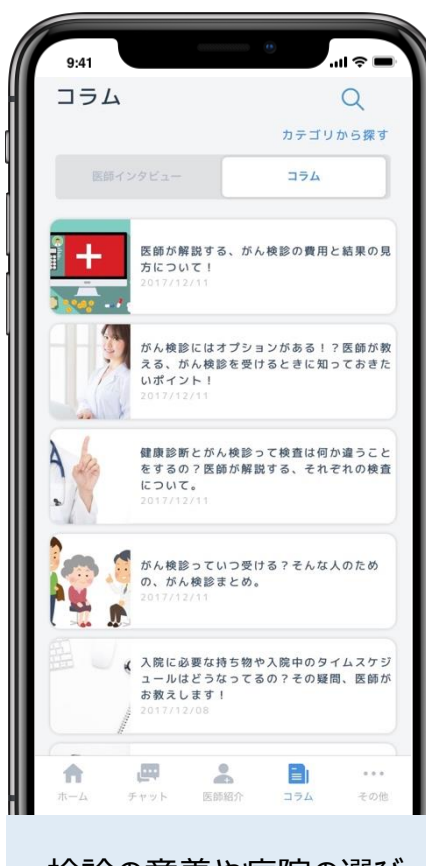

検診の意義や病院の選び 方などの医療コラムを ご覧いただけます